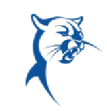

New full-time faculty who start on or after May 1, 2024 will not have an annual review, only a 90-day review for 2023-2024. Temp full-time (TFT) faculty who taught for one long semester will not have an annual review. TFT faculty who taught both long semesters will have performance reviews without the goal review and goal-setting sections.

### Phase 1, FACULTY: VERIFY 2023-2024 GOALS ARE ACCURATE

Before beginning the self-assessment, please ensure that goals for 2024-2024 are in Workday. *Please refer to the goal verification job aid available in the Workday Resource Center.* You will omit this step if you do not have goals for 2023-2024 because you were not full-time faculty with Collin College. If you had a 90-day review and set goals, these should appear in Workday.

Make any changes to your 2023-2024 goals PRIOR to beginning your self-assessment.

## ANNUAL FULL-TIME FACULTY REVIEW: EMPLOYEE SELF-ASSESSMENT

Phase 1B, FACULTY: VERIFY 2023-2024 GOALS ARE ACCURATE

Log in to **OneLogin** from **CougarWeb > My Workplace** or **Collin.onelogin.com**. Launch Workday.

From the Workday Home/Welcome page:

 Launch the self-assessment under Awaiting Your Action. Do not be concerned about the due date listed in Workday. Please follow the due date for the self-assessment your associate dean/director identified.

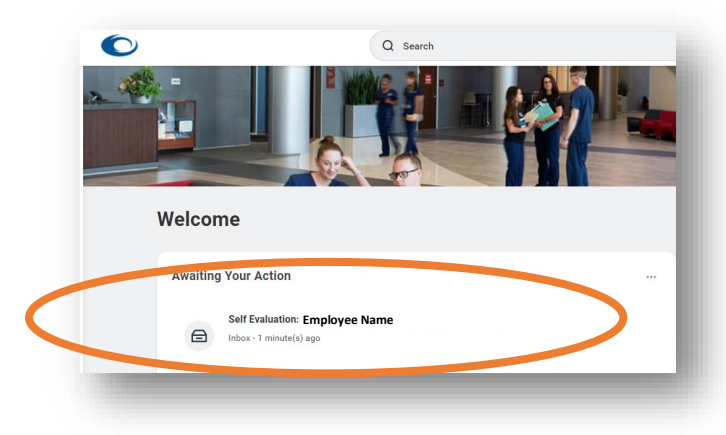

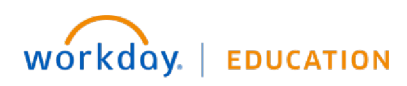

Your screens and processes may vary

COLLIN COLLEGE

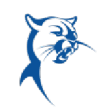

#### 2. Review instructions for completing the self-assessment. Click Get Started.

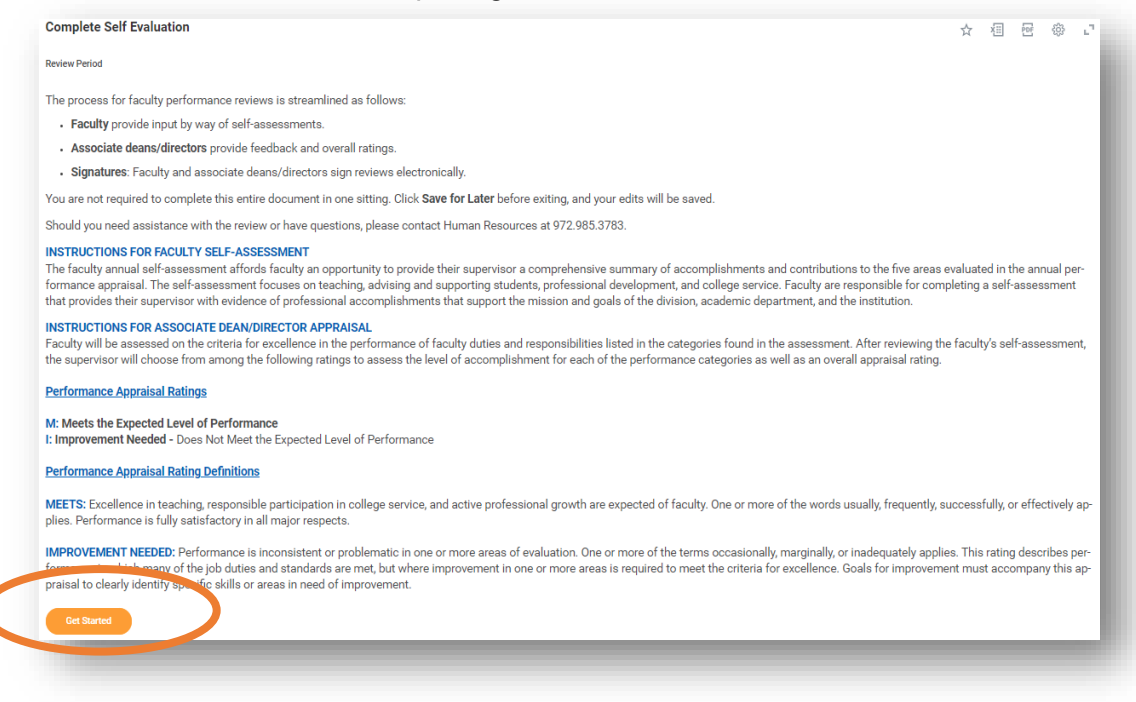

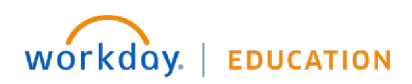

Your screens and processes may vary

**COLLIN** COLLEGE

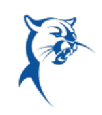

3. Review the Council on Excellence criteria for teaching, essential performance factors, and competencies. Assess your teaching performance by entering **Employee Summary Comments** in the provided text box. Click **Next**.

| ching Council on Excellence Criteria for Teaching primary areas of focus for an excellent faculty member include teaching (the first priority), supporting students, engaging in significant college service, and participating botamile professional development opportunities.  Sin College faculty member Realitates learning Conveys the fundamental body of knowledge in the discipline and how to apply that knowledge Teaches students how to ortigue, analyze, and build on the body of knowledge Shows students how to to apply concepts and provide evidence to demonstrate that knowledge Teaches students how to ortigue, analyze, and build on the body of knowledge Shows students how to apply concepts and provide evidence to demonstrate that knowledge Teaches students how to ortigue, margitze, and build evidence to demonstrate that knowledge Teaches students how to apply concepts and provide evidence to demonstrate that knowledge Teaches students how to apply concepts and provide evidence to demonstrate that knowledge Teaches students how to apply concepts and provide evidence to demonstrate that knowledge Teaches students in an effective and timely evaluation process ENTLAL PERCONANCE FACTORS  Thing is the contral responsibility of faculty members and the most important area of faculty evaluation. While standards may vary somewhat by discipline, certain activation in subject matter and pedgagy, courses that meet program and Collin College objectives; utificient opportunity for out-of-class contract between utor and students, demonstrated effort to keep course content current; use of appropriate methods of feedback and student assessment.  Start and prove filter a concise narrative statement or a builteed list that provides your associate dean or director with adequate information to assist in singing your accomplishments in teaching during the past year:  Teaches the odenness expension of weards of the daspine activation of the starge expension activation activation and evalopment of curriculum.  Teaches addent wheile precen  |             |
|----------------------------------------------------------------------------------------------------|-------------|
| Council on Excellence Criteria for Teaching primary areas of focus for an excellent faculty member include teaching (the first priority), supporting students, engaging in significant college service, and participating barranive professional development opportunities.  Sini College faculty member Facilitates learning Conveys the fundamental body of knowledge in the discipline and how to apply that knowledge Teaches students how to critique, analyze, and build upon that body of funwikege Employs current materials, applies contemporary research, and uses effective methods of instruction Provides menning/life feedack to students in an effective and timely evaluation process ENTAL PERFORMANCE FACTORS  thing is the central responsibility of faculty members and the most important area of faculty evaluation. While standards may vary somewhat by discipline, certain acteriation is nubject matter and pedagoogy: courses that methods of feedback and student assessment.  Salary were anothing are valued across the College: well planned, carefully organized courses, effective delivery of material; clear student learning outcome students; demonstrated effort to keep course content current, use of appropriate methods of feedback and student assessment.  Salary work and accomplishments in instructional activities may take on a variety of forms, including guiding independent learning activities and student creative areance, interdepartmental collaboration with colleagues, and development and improvement of curriculuu.  a space below, enter either a concine narrative statement or a bulleted list that provides your associate dean or director with adequate information to assist in using your accomplishments in teaching during the past year.  a such to stude information discuss themetes anders with a information discuss themetes anders with a information discuss themetes anders with a information development anders and such and provide your associate dean or director with adequate information to assist in assing your accomplishments i |             |
| primary areas of focus for an excellent faculty member include teaching (the first priority), supporting students, engaging in significant college service, and participating distantive professional development opportunities.                                                                                                    |             |
| Sin College faculty member Facilities learning Conveys the fundamental boy of knowledge in the discipline and how to apply that knowledge Taches students how to antipue, analyze, and build upon that body of knowledge Thow students how to apply concepts and provide evidence to demonstrate that knowledge Thow students how to apply concepts and provide evidence to demonstrate that knowledge Thow students how to apply concepts and provide evidence to demonstrate that knowledge Thow students how to apply concepts and provide evidence to demonstrate that knowledge Thow students how to apply concepts and provide evidence to demonstrate that knowledge Thow students how to apply concepts and provide evidence to demonstrate that knowledge Thom students how to students how to students in an effective and timely evaluation process ENTLI EVERVENANCE FACTORS This is the central responsibility of faculty members and the most important area of faculty evaluation. While standards may vary somewhat by discipline, certain statistics of tracking are valued across the College, well planned, carefully organized courses, effective delivery of material; clear student learning outcome statistics innovation in subject matter and pedagogy; course costs that meet program and Colline College objectives; sufficient opportunity for out-of-class contact between uctor and students; demonstrated effort to keep course content current: use of appropriate methods of flexibulty and student creative ormance, interdepartmental collaboration with colleagues, and development and improvement of curriculum. espace below, enter either a concise narrative statement or a bulleted list that provides your associate dean or director with adequate information to assist in sing your accomplishments in teaching during the past year.  for the provide state experiment to acclear teep benedge and everse to the state of the state of the state of the state of the state of the state of the state of the state of the state of the state of the state of the state of the st |             |
| Pacilitates learning   Conveys the fundamental body of knowledge in the discipline and how to apply that knowledge   Shows students how to critique, analyze, and build upon that body of knowledge   Shows students how to critique, analyze, and build upon that body of knowledge   Shows students how to apply concepts and provide evidence to demonstrate that knowledge   Employs current materials, applies contemporary research, and uses effective methods of instruction   Provides meaningful feedback to students in an effective and timely evaluation process <b>ENTLAL PERFORMANCE FACTORS</b> while standards may vary somewhat by discipline, certain acteristics of facething are valued across the College: well planned, carefully organized courses, effective delivery of material; clear student learning outcome totations in subject materia and pedagogy: courses that are of oppoprinting to rout-col-clears contact between utor and students; deem student learning activities may take on a variety of forms, including guiding independent learning activities and student creative stratement or a dollengues, and development and improvement of curriculur. e space below, enter either a concise narrative statement or a bulleted list that provides your associate dean or director with adequate information to assist in sising your accomplishments in teaching during the past year. teaches used with the discommentation of the desploy of the desploy of the de                                                                                                    |             |
| ENTIAL PERFORMANCE FACTORS  thing is the central responsibility of faculty members and the most important area of faculty evaluation. While standards may vary somewhat by discipline, certain acteristics of teaching are valued across the College: well planned, carefully organized courses, effective delivery of material; clear student learning outcome extentions in subject matter and pedagogy; courses that meet program and Collin College objectives; sufficient opportunity for out-of-class contact between uter and students; demonstrated effort to keep course content current; use of appropriate methods of feedback and student assessment.  bolarly work and accomplishments in instructional activities may take on a variety of forms, including guiding independent learning activities and student creative ormance, interdepartmental collaboration with colleagues, and development and improvement of curriculum.  e space below, enter either a concise narrative statement or a bulleted list that provides your associate dean or director with adequate information to assist in issing your accomplishments in teaching during the past year.  * * * * * * * * * * * * * * * * * * *                                                                                                    |             |
| bing is the central responsibility of faculty members and the most important area of faculty evaluation. While standards may vary somewhat by discipline, certain acteristics of teaching are valued across the College: well planned, carefully organized courses; effective delivery of material; clear student learning outcome tectations; innovation in subject matter and pedagogy; courses that meet program and Collin College objectives; sufficient opportunity for out-of-cleas contact between uctor and students; demonstrated effort to keep course content current; use of appropriate methods of feedback and student assessment.                                                                                                    |             |
| ormance, interdepartmental collaboration with colleagues, and development and improvement of curriculum.  espace below, enter either a concise narrative statement or a bulleted list that provides your associate dean or director with adequate information to assist in essing your accomplishments in teaching during the past year.  a  a  a  a  a  b  a  b  b  b  b  b  b                                                                                                    |             |
| ee space below, enter either a concise narrative statement or a bulleted list that provides your associate dean or director with adequate information to assist in essing your accomplishments in teaching during the past year.                                                                                                    |             |
|                                                                                                    |             |
| a details and an and a second and a second and a second a second a |             |
|                                                                                                    | <b>ד.</b> ד |
| Interest learning       Interest learning through effective preparation and organization of course information         Idea students with the fundamental body of knowledge of kits/her disciples and remains current in effective methods of instruction         Interest students to apply knowledge of kits/her disciples and remains current in effective methods of instruction         Interesting outcome superclations         Interesting outcome superclations         Interesting outcome superclations         Interesting on the superclations         Interesting on the expression presentations and learning experiences         Interesting on the expression for the abacybine         Interesting end learning methods that are appropriate for the abacybine         Interesting end learning methods that are appropriate for the abacybine         Interesting end learning methods that are appropriate for the abacybine         Interesting end learning methods that are appropriate for the abacybine         Interesting end learning methods that are appropriate for the abacybine         Interesting end learning methods that are appropriate for the abacybine         Interesting end learning methods that are appropriate for the abacybine         Interesting end learning methods that are appropriate for the abacybine         Interesting end learning end and end end end end end end end end end e                                                                                                    |             |
| Idea students with the fundamental body of knowledge of his/her designine and remains sument in effective methods of instruction here audents to apply knowledge and designine end remains sument in effective methods of instruction here audents to apply knowledge and designine end remains sument in effective methods of instruction here audents to apply knowledge and designine tides students to apply knowledge and designine end remains aument in effective methods of instruction here audents to apply knowledge and designine tides students to apply knowledge and designine end exeming experiences type and learning methods that are appropriate for the discipline tops effective evolution techniques and provides meaningful feedback to students  logse Summary  next & Samet V B J U A V SW & Samet V B                                                                                                    |             |
| here students to copy knowledge and it is not a student with the student with the student in the student is the student is the |             |
| Idee Second state and a second state and a second state and a second state and a second state and a second state and a second state and a second state and state and second state and second state and state and state and state and state and second state and second state and second state and second state and second state and second state and second state and second state and second state and second state and second state and second state and second state and second state and state and s |             |
| In a survey of a survey of a s |             |
| a teaching and learning methods that are appropriate for the discipline  lays effective evolucion techniques and provides meaningful feedback to students  loyee Summary  nove \$ Emmat: V B I U A V IN S                                                                                                    |             |
| loge a effective availuation techniques and provides meaningful feedback to students                                                                                                    |             |
| loyee Summary                                                                                                    |             |
| Noyee Summary                                                                                                    |             |
| Novee Summary                                                                                                    | _           |
|                                                                                                    |             |
| Next Save for Later Close                                                                                                    |             |
|                                                                                                    |             |
|                                                                                                    |             |
|                                                                                                    |             |
|                                                                                                    |             |
|                                                                                                    |             |
|                                                                                                    |             |
| Your screens and processes may vary                                                                                                    |             |
| from this document. 3                                                                                                    |             |

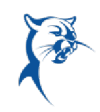

4. Review the Council on Excellence criteria for advising and supporting students, essential performance factors, and competencies. Assess your performance by entering **Employee Summary Comments** in the provided text box. Click **Next**.

| - Constitution Constitution Constitution Constitution                                                                                                    |                                                                     |
|----------------------------------------------------------------------------------------------------|---------------------------------------------------------------------|
| e Councii on Excerience Unteria for Faculty Engagement in Student Advising<br>Collin College faculty member                                                                                                    |                                                                     |
| <ul> <li>Provides advice to students about career and curriculum options</li> </ul>                                                                                                    |                                                                     |
| <ul> <li>Directs students to competent help for academic and non-academic problems, i.e., Tutoring, Writing Center, ACCESS, Counseling Center, etc.</li> </ul>                                                                                                    |                                                                     |
| <ul> <li>Supports student organizations and events</li> </ul>                                                                                                    |                                                                     |
| <ul> <li>Is available to and approximate by students and may provide reters or recommendation in support or student success or education/career objective</li> </ul>                                                                                                    | 5                                                                   |
| Please Note: Not every bulleted item above may apply for every faculty member. In some cases there may be different or additional items that are unique t                                                                                                    | the faculty member's                                                |
| liscipline or academic department.                                                                                                    |                                                                     |
| SSENTIAL PERFORMANCE FACTORS                                                                                                    |                                                                     |
| The most important responsibility of individual faculty is to enhance the student learning experience. Successful support of students encompasses appro-                                                                                                    | chability and                                                       |
| vailability to assist students inside and outside of the class; advertising and maintaining office hours; being informed about the degree, certificate, and tra                                                                                                    | nsfer requirements of                                               |
| rograms within the discipline; and being knowledgeable, able to explain, and willing to refer to academic and non-academic college resources.                                                                                                    |                                                                     |
|                                                                                                    | a seciet them in                                                    |
| n the space below. enter either a concise narrative statement or a bulleted list that provides your associate dean or director with adequate information t                                                                                                    |                                                                     |
| n the space below, enter either a concise narrative statement or a bulleted list that provides your associate dean or director with adequate information t<br>issessing your level of engagement in advising and supporting students during the past year. Be sure to include any student-related activities that demo                                                                                                    | instrate your support                                               |
| n the space below, enter either a concise narrative statement or a bulleted list that provides your associate dean or director with adequate information t<br>issessing your level of engagement in advising and supporting students during the past year. Be sure to include any student-related activities that demo<br>of students outside of the classroom. Examples include participation in student organizations as well as attending sports events, PTK induction, student                                                                                                    | nstrate your support<br>performances,                               |
| n the space below, enter either a concise narrative statement or a bulleted list that provides your associate dean or director with adequate information t<br>assessing your level of engagement in advising and supporting students during the past year. Be sure to include any student-related activities that demo<br>of students outside of the classroom. Examples include participation in student organizations as well as attending sports events, PTK induction, student<br>eceptions, etc. Some items may be duplicated in the College Service category.                                                                                                    | performances,                                                       |
| n the space below, enter either a concise narrative statement or a bulleted list that provides your associate dean or director with adequate information t<br>assessing your level of engagement in advising and supporting students during the past year. Be sure to include any student-related activities that demo<br>of students outside of the classroom. Examples include participation in student organizations as well as attending sports events, PTK induction, student<br>eceptions, etc. Some items may be duplicated in the College Service category.                                                                                                    | performances,                                                       |
| n the space below, enter either a concise narrative statement or a bulleted list that provides your associate dean or director with adequate information t<br>issessing your level of engagement in advising and supporting students during the past year. Be sure to include any student-related activities that demo<br>if students outside of the classroom. Examples include participation in student organizations as well as attending sports events, PTK induction, student<br>eceptions, etc. Some items may be duplicated in the College Service category.                                                                                                    | nstrate your support<br>performances,                               |
| n the space below, enter either a concise narrative statement or a bulleted list that provides your associate dean or director with adequate information t<br>issessing your level of engagement in advising and supporting students during the past year. Be sure to include any student-related activities that demo<br>if students outside of the classroom. Examples include participation in student organizations as well as attending sports events, PTK induction, student<br>eceptions, etc. Some items may be duplicated in the College Service category.                                                                                                    | performances,                                                       |
| n the space below, enter either a concise narrative statement or a bulleted list that provides your associate dean or director with adequate information t<br>issessing your level of engagement in advising and supporting students during the past year. Be sure to include any student-related activities that demu<br>if students outside of the classroom. Examples include participation in student organizations as well as attending sports events, PTK induction, student<br>eceptions, etc. Some items may be duplicated in the College Service category.<br>Items<br>Items<br>Competency                                                                                                    | performances,                                                       |
| n the space below, enter either a concise narrative statement or a bulleted list that provides your associate dean or director with adequate information t<br>sessing your level of engagement in advising and supporting students during the past year. Be sure to include any student-related activities that demu<br>f students outside of the classroom. Examples include participation in student organizations as well as attending sports events, PTK induction, student<br>eceptions, etc. Some items may be duplicated in the College Service category.                                                                                                    | performances,                                                       |
| In the space below, enter either a concise narrative statement or a bulleted list that provides your associate dean or director with adequate information the seessing your level of engagement in advising and supporting students during the past year. Be sure to include any student-related activities that demus f students outside of the classroom. Examples include participation in student organizations as well as attending sports events, PTK induction, student eceptions, etc. Some items may be duplicated in the College Service category.                                                                                                    | performances,                                                       |
| In the space below, enter either a concise narrative statement or a bulleted list that provides your associate dean or director with adequate information the seessing your level of engagement in advising and supporting students during the past year. Be sure to include any student-related activities that demus f students outside of the classroom. Examples include participation in student organizations as well as attending sports events, PTK induction, student ecceptions, etc. Some items may be duplicated in the College Service category.                                                                                                    | Instrate your support<br>performances,                              |
| In the space below, enter either a concise narrative statement or a bulleted list that provides your associate dean or director with adequate information t<br>sessing your level of engagement in advising and supporting students during the past year. Be sure to include any student-related activities that demu<br>f students outside of the classroom. Examples include participation in student organizations as well as attending sports events, PTK induction, student<br>eceptions, etc. Some items may be duplicated in the College Service category.<br>Items<br>Computers<br>Understands current cover and currelum options, degree requirements and covers transfer information within the discipline and provides timely and taland advice to students<br>Helps students with education based problems and/or divects students to ecoroprist college resources<br>Assists students with education to compute to compute stored provides timely and taland advices to students<br>helps students with education to advice to advice to advice to advice to advice to advice to<br>advice to compute college and community resources for non-advicational problems<br>to any ledge to and ecoroprists college and community resources for non-advicational problems | performances,                                                       |
| In the space below, enter either a concise narrative statement or a bulleted list that provides your associate dean or director with adequate information to<br>seessing your level of engagement in advising and supporting students during the past year. Be sure to include any student-related activities that demu<br>of students outside of the classroom. Examples include participation in student organizations as well as attending sports events, PTK induction, student<br>eceptions, etc. Some items may be duplicated in the College Service category.                                                                                                    | performances,                                                       |
| n the space below, enter either a concise narrative statement or a bulleted list that provides your associate dean or director with adequate information to<br>ssessing your level of engagement in advising and supporting students during the past year. Be sure to include any student-related activities that demu<br>of students outside of the classroom. Examples include participation in student organizations as well as attending sports events, PTK induction, student<br>ecceptions, etc. Some items may be duplicated in the College Service category.                                                                                                    | > associated when an<br>instrate your support<br>performances,<br>□ |
| n the space below, enter either a concise narrative statement or a bulleted list that provides your associate dean or director with adequate information to<br>ssessing your level of engagement in advising and supporting students during the past year. Be sure to include any student-related activities that demu<br>of students outside of the classroom. Examples include participation in student organizations as well as attending sports events, PTK induction, student<br>ecceptions, etc. Some items may be duplicated in the College Service category.                                                                                                    | > associated when an<br>instrate your support<br>performances,<br>□ |
| n the space below, enter either a concise narrative statement or a bulleted list that provides your associate dean or director with adequate information t<br>assessing your level of engagement in advising and supporting students during the past year. Be sure to include any student-related activities that demu<br>of students outside of the classroom. Examples include participation in student organizations as well as attending sports events, PTK induction, student<br>ecceptions, etc. Some items may be duplicated in the College Service category.<br>Items<br>Competency<br>Understands current career and curriculum options, degree regulaments and course tensfer information within the datgible and provides timely and tailand advice to students<br>Helps students with education based problems and/or directs atulents to exprepriete callege resources<br>a callebie to and expressible by students<br>a callebie to and expressible by students<br>employee Summary                                                                                                    | > association and<br>performances,<br>□                             |

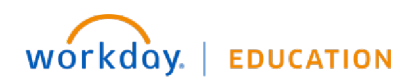

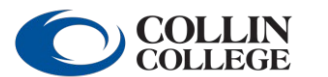

from this document. 4

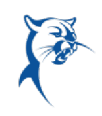

5. Review the Council on Excellence criteria for professional development, essential performance factors, and competencies. Assess your performance by entering **Employee Summary Comments** in the provided text box. Click **Next**.

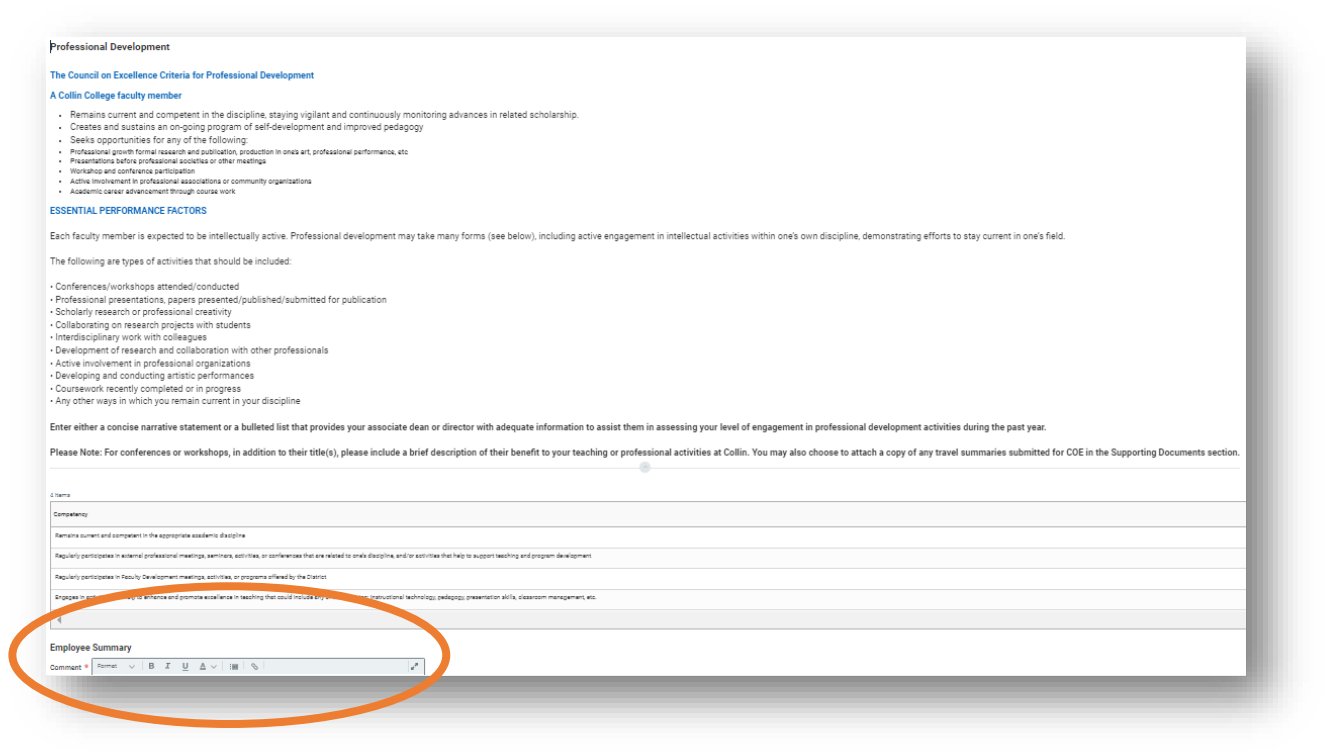

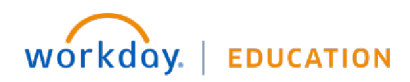

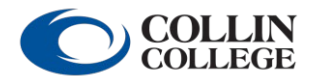

from this document. 5

6. Review the Council on Excellence criteria for college service, essential performance factors, and competencies. Assess your performance by entering **Employee Summary Comments** in the provided text box. Click **Next**.

| The Council on Excellence Criteria for College (Community) Service<br>A Collin College faculty member                                                                                                    |                                                                                                    |                  |
|----------------------------------------------------------------------------------------------------|----------------------------------------------------------------------------------------------------|------------------|
| <ul> <li>Actively and productively participates in college-wide, division, and departi</li> <li>Creates programs/activities for the district that benefit students</li> <li>Performs other service activities designed to further the accomplishment</li> <li>Represents the college in the community serviced by the college district</li> <li>Engages in professionally-related community service</li> </ul> | ment councils, task forces, and committees<br>of the college's mission                                                                                                    |                  |
| ESSENTIAL PERFORMANCE FACTORS                                                                                                    |                                                                                                    |                  |
| College service provides opportunities for faculty to exercise a leadership role a<br>goals and mission. Characteristics of excellent service include dependability, th<br>committee assignments; acceptance of responsibility and leadership roles; help<br>organizations meet goals; and providing opportunities for students to interact v                                                                  | and assist the College in attaining its institutional strategic<br>oughtfulness, active participation and preparedness regard<br>ping professional organizations meet goals; helping studen<br>with communities beyond the College.             | ling<br>t        |
| Enter either a concise narrative statement of a buileted list that provides your<br>assist them in assessing your level of engagement in college service activities<br>type of service and your role, with title (if applicable) as well as listing achieve<br>Please Note: When listing activities, do not include contract activities that are<br>College Day, graduation, or division meetings, etc.        | associate dean or director with adequate information to<br>s during the past year. Include detailed information about t<br>ments and contributions as a result of the service provide<br>expected of all faculty members such as attending All  | he<br>d.         |
| Enter either a concise narrative statement or a buileted list that provides your<br>assist them in assessing your level of engagement in college service activities<br>type of service and your role, with title (if applicable) as well as listing achieve<br>Please Note: When listing activities, do not include contract activities that are<br>College Day, graduation, or division meetings, etc.        | associate dean of director with adequate information to<br>s during the past year. Include detailed information about t<br>ments and contributions as a result of the service provide<br>expected of all faculty members such as attending All  | he<br>d.<br>⊡ ⊾" |
| Enter either a concise narrative statement or a buileted list that provides your<br>assist them in assessing your level of engagement in college service activities<br>type of service and your role, with title (if applicable) as well as listing achieve<br>Please Note: When listing activities, do not include contract activities that are<br>College Day, graduation, or division meetings, etc.        | associate dean or director with adequate information to<br>s during the past year. Include detailed information about t<br>ments and contributions as a result of the service provide<br>expected of all faculty members such as attending All  | he<br>d.<br>□ ." |
| Inter either a concise narrative statement or a buileted list that provides your assist them in assessing your level of engagement in college service activities type of service and your role, with title (if applicable) as well as listing achieve Please Note: When listing activities, do not include contract activities that are College Day, graduation, or division meetings, etc.                    | associate dean or director with adequate information to<br>s during the past year. Include detailed information about t<br>ments and contributions as a result of the service provider<br>expected of all faculty members such as attending All | he<br>d.         |
| Inter either a concise harrative statement or a buileted list that provides your assist them in assessing your level of engagement in college service activities type of service and your role, with title (if applicable) as well as listing achieve Please Note: When listing activities, do not include contract activities that are College Day, graduation, or division meetings, etc.                    | associate dean or director with adequate information to<br>s during the past year. Include detailed information about t<br>ments and contributions as a result of the service provider<br>expected of all faculty members such as attending All | he<br>d.         |
| Enter either a concise narrative statement or a buileted list that provides your assist them in assessing your level of engagement in college service activities type of service and your role, with title (if applicable) as well as listing achieve Please Note: When listing activities, do not include contract activities that are College Day, graduation, or division meetings, etc.                    | associate dean or director with adequate information to s during the past year. Include detailed information about t ments and contributions as a result of the service provider expected of all faculty members such as attending All          | he<br>d.         |

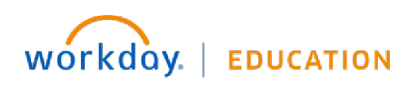

Your screens and processes may vary

COLLIN COLLEGE

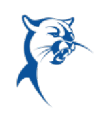

7. Do not add any comments under **Professionalism**. This section is for your associate dean/director's comments only. Click **Next**.

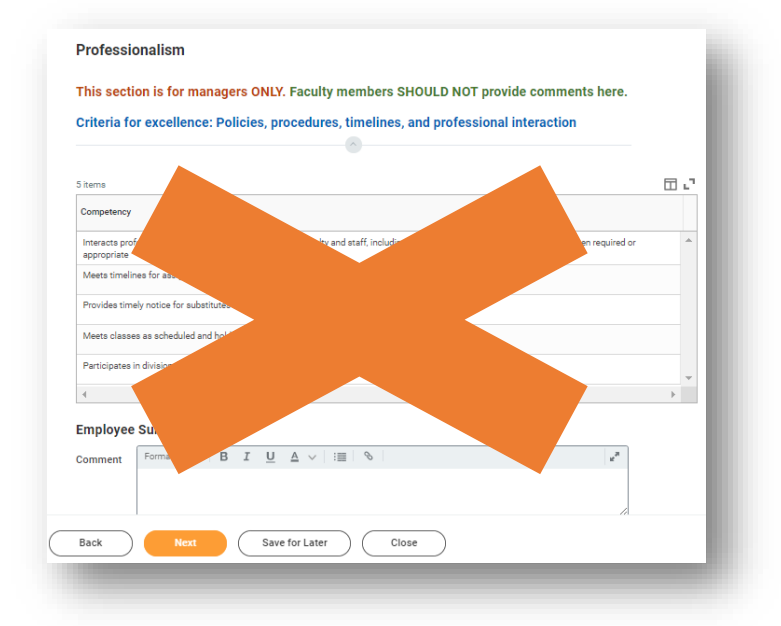

8. Provide comments regarding student evaluations. Be sure to include commentary on Spring 2024 student evaluations.

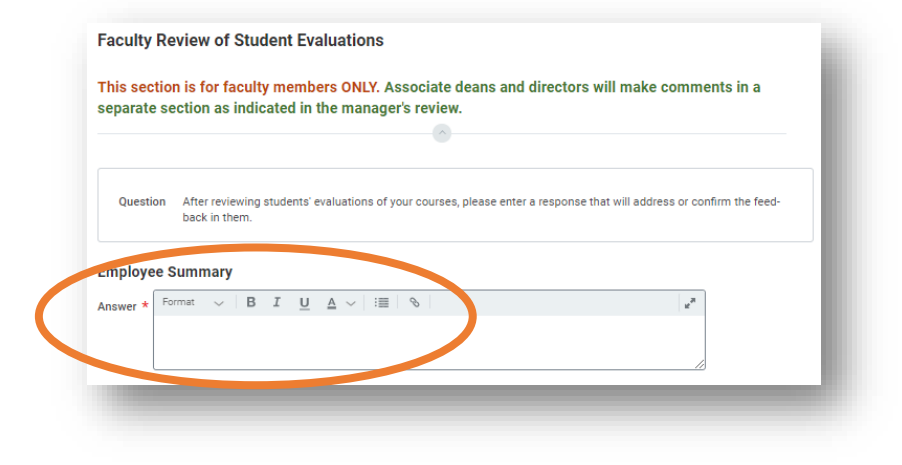

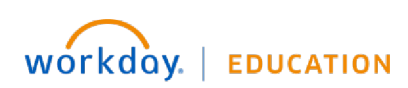

Your screens and processes may vary

COLLIN COLLEGE

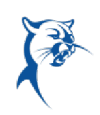

 Evaluate the completion of goals for the appraisal period (2023-2024). Click Rating or the Pencil icon to reveal the drop-down menu to indicate goal completion under Employee Evaluation. You may also add comments. When finished, click Next.

#### \*IMPORTANT\*

Before this section can be successfully completed, you must verify that your 2023-2024 goals are in Workday. Please refer to the goal verification job aid for instructions on this process.

*If you are new to Collin and completed your 90-day review in Workday and set goals for 2022-2023, your goals should appear here.* If you were temp full-time faculty for 2023-2024, you will not have goals. If you did not have goals for 2023-2024, this section will remain blank.

**Do not edit 2023-2024 goal information on this page.** If you do, you will receive an error and will be unable to submit your self-assessment. *Any goal changes must be approved by your associate dean/director and completed using the Goals menu under your profile. Please refer to the goal verification job aid for further instructions.* 

Please follow these steps to evaluate the completion of your 2023-2024 goals:

- Please click Add.
- Click Add Existing, then By Review.
- Select your 2023-2024 Faculty Annual Review.
- Select and pull in the first goal set for this year.
- Select the appropriate goal completion rating and add supporting comments if needed.
- Repeat the above steps until all 2022-2023 goals are added and evaluated.

| Goal Review                                                                                                    |   |
|----------------------------------------------------------------------------------------------------|---|
| Please select "Add Existing" and select your 2021-2022 performance review to select and pull in your 2022-2023 goals set in the 2021-2022 reviews. <i>This process must be completed for each goal.</i> Select the appropriate goal completion rating and add supporting comments if needed. | I |
| NOTE: Leave this section blank if you do not have goals for this appraisal period.                                                                                                    |   |
|                                                                                                    |   |
| Add                                                                                                    |   |
|                                                                                                    |   |
|                                                                                                    |   |

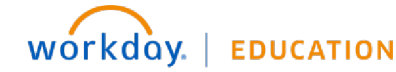

Your screens and processes may vary

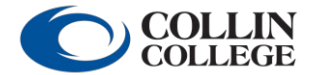

from this document.  ${\bf 8}$ 

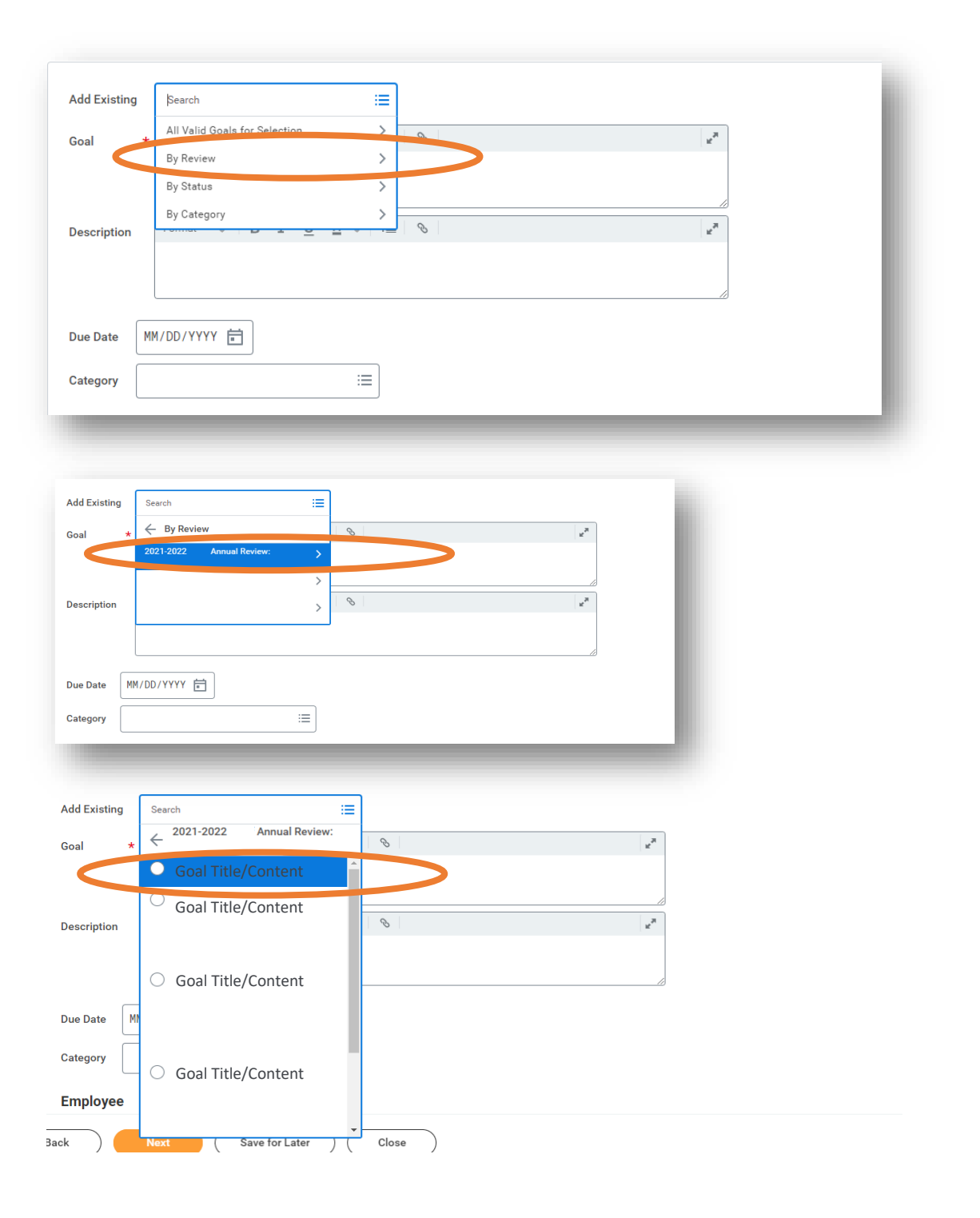

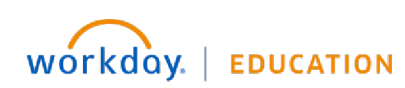

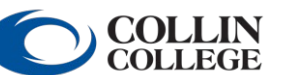

Your screens and processes may vary

from this document.  ${\bf 9}$ 

Res

# Instructions: Annual FT Faculty Appraisals

| Goal Review ~                                                                                                  | Goal *                                                                   |
|----------------------------------------------------------------------------------------------------|--------------------------------------------------------------------------|
| 0 (martine and a second second second second second second second second second second second second second se | $\label{eq:Format} \begin{array}{c c c c c c c c c c c c c c c c c c c $ |
| lease review goals for this performance review period. Select appropriate ratings and add supporting comments. | Goal summary here                                                        |
| OTE: If the employee does not have goals for the performance review period, this section will be blank.        |                                                                          |
| 8                                                                                                    | Description                                                              |
|                                                                                                    |                                                                          |
| Goal summary here                                                                                              |                                                                          |
| escription                                                                                                    | Goal details here                                                        |
| Goal details here                                                                                              |                                                                          |
|                                                                                                    |                                                                          |
| ategory                                                                                                    | Category                                                                 |
|                                                                                                    |                                                                          |
| ue Date                                                                                                    | Due Date                                                                 |
|                                                                                                    |                                                                          |
| iatus                                                                                                    |                                                                          |
|                                                                                                    | Status                                                                   |
|                                                                                                    | Partially Complete 🔻                                                     |
| and the Evaluation                                                                                             |                                                                          |
| ating *                                                                                                    | Employee Evaluation                                                      |
|                                                                                                    | Rating *                                                                 |
| omment                                                                                                    | select one 👻                                                             |
|                                                                                                    | select one                                                               |
|                                                                                                    | COMPLETED                                                                |
|                                                                                                    | PARTIALLY COMPLETED                                                      |
|                                                                                                    | NOT COMPLETED                                                            |
|                                                                                                    |                                                                          |
|                                                                                                    |                                                                          |

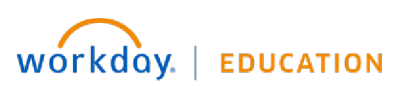

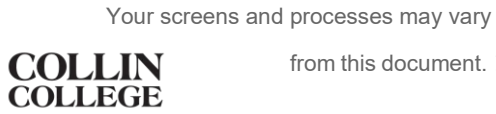

from this document. 10

10. On the **Goal Setting** page, you will set goals to be completed in 2023-2024. Click **Add** to insert the goal information. Make sure you select an appropriate **Faculty** goal **Category** and identify a **Due Date** in 2024-2025. *Failure to do so will result in an error when attempting to submit your selfassessment.* 

Repeat this process until there are three or more goals for 2024-2025. When finished, click **Next**.

If you will be setting goals with your associate dean/director during your performance evaluation meeting, you may skip this section.

| Goal *                                                                                                    |                                       |
|----------------------------------------------------------------------------------------------------|---------------------------------------|
| $\begin{tabular}{c c c c c c } \hline Format & \lor & B  \mathcal{I}  \underline{U}  \underline{A} \ \lor & IIII  \mathfrak{H} \ \end{tabular} \end{tabular} \end{tabular} \end{tabular} \end{tabular} \end{tabular}$ |                                       |
| Enter SMART goal here.                                                                                                    |                                       |
| Description                                                                                                    |                                       |
| Format $\lor$   B I U A $\lor$   IIII   $\circledast$   $\varkappa^{a}$                                                                                                    |                                       |
| Additional details and information go here.                                                                                                    | Faculty - Professional<br>Development |
| Select the appropriate staff or faculty goal category.                                                                                                    | Faculty - Service                     |
| Due Date<br>MM/DD/YYYY E Select an appropriate due date in 2024-2025.                                                                                                    |                                       |
| Status<br>select one Do not include a status.                                                                                                    |                                       |
|                                                                                                    |                                       |

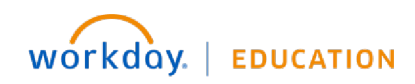

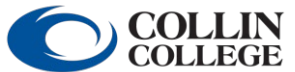

Your screens and processes may vary

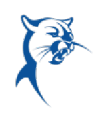

11. Follow the provided instructions to obtain the **Teaching Schedule** template. Once filled out, attach here, along with any other documents. Click Next.

| Attach Teaching Schedule and Supporting Documents                                                          |
|----------------------------------------------------------------------------------------------------|
| INSTRUCTIONS FOR FACULTY                                                                                   |
| Step 1: Please use the Teaching Schedule template available on the <u>HR Performance Management page</u> . |
| Step 2: Save the completed template to your local drive.                                                   |
| Step 3: Attach the completed Teaching Schedule  document to this review.                                   |
| Step 4: Attach any additional documents to the review, if needed.                                          |
| INSTRUCTIONS FOR ASSOCIATE DEANS/DIRECTORS                                                                 |
| Step 1: Click on the Teaching Schedule and other documents to view.                                        |
| Step 2: Attach any additional documents, if needed.                                                        |
| · · · · · · · · · · · · · · · · · · ·                                                                      |
| Employee                                                                                                   |
|                                                                                                    |
| Drop files here                                                                                            |
| or                                                                                                    |
| Select files                                                                                               |

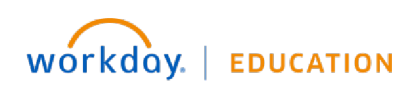

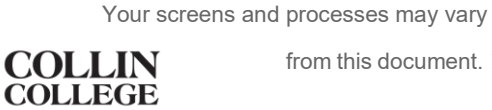

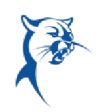

12. Verify that you have attached the teaching schedule to your selfassessment by selecting the appropriate response from the drop-down menu. Click **Next**.

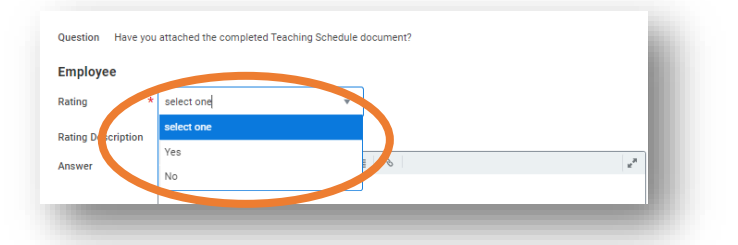

13. Carefully review all responses and make any needed changes. Click Save for Later to save and return to submit at a later time. Click Submit to route the appraisal to your associate dean/director. Please review Step 14 regarding errors, alerts, and confirmation of submission.

You cannot make changes once you click **Submit**. It is recommended that you finish the self-assessment and take a couple of days to reflect before submitting, if time permits.

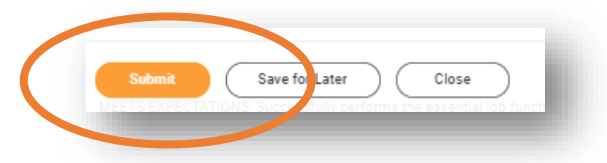

14. If you receive an **Error** when attempting to submit, you must make corrections and click **Submit** again. To see error details, click the **Error** hyperlink in the red box. You may have to scroll up or down to see this box.

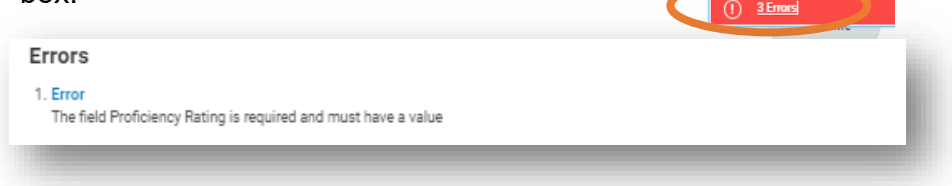

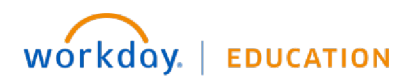

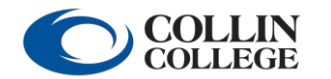

from this document. 13

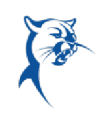

If you receive an **Alert**, you may make the change or not, depending on applicability. (For example, you may receive an alert that you have created fewer than three goals for the new year. Not having three goals set may be appropriate if you and your associate dean/director set goals together during the appraisal meeting.) You will have to click **Submit** again to ensure your review is submitted.

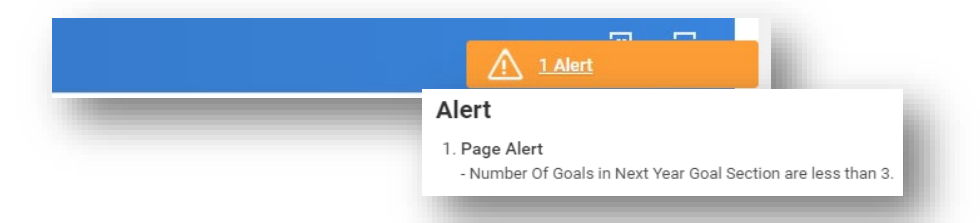

Your review has been submitted when you see the dialog box indicating success. Your review is not yet submitted if you do not see this box.

| You have submitted | × |
|--------------------|---|
|                    |   |

If your review is still in your **Action Items/Workday Inbox**, you have not successfully submitted it.

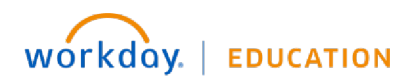

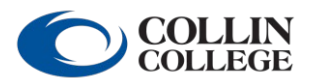

Your screens and processes may vary from this document. 14

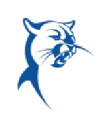

# ANNUAL FULL-TIME FACULTY REVIEW: MANAGER'S EVALUATION

#### MANAGER: REVIEW EMPLOYEE SELF-ASSESSMENT

Launch Workday from Collin.onelogin.com or CougarWeb > My Workplace.

From the Workday Home/Welcome page:

 Launch the appraisal under Awaiting Your Action. Do not be concerned about the due date listed in Workday. The overall appraisal due date is August 31, 2024. The manager must complete the review with enough time to meet with the employee and obtain acknowledgments in Workday by August 31, 2024.

|   | Awaiting | y Your Action                                |                              |  |
|---|----------|----------------------------------------------|------------------------------|--|
| < | A        | Manager Evaluation:<br>Inbox - 5 hour(s) ago | Annual Review: Employee Name |  |

- 2. Review instructions for completing the appraisal. Click Get Started.
- 3. Indicate if the employee has had any disciplinary actions during the appraisal period.

| rease list any disciplinary actions employee has received di<br>eriod. If an employee has received a Level II disciplinary ac<br>eriod, the employee must receive an overall rating of "Need | uring this performance review<br>tion during the performance<br>Is Improvement." |
|----------------------------------------------------------------------------------------------------|----------------------------------------------------------------------------------|
| femployee has not received disciplinary action, please indic<br>isciplinary Action."                                                                                                    | cate the status below as "No                                                     |
| luestion<br>Please list any disciplinary actions.                                                                                                    | \$ V                                                                             |
| Aanager Evaluation                                                                                                    |                                                                                  |
| lating *                                                                                                    |                                                                                  |
| ating ×<br>selectional v<br>selectione                                                                                                    |                                                                                  |

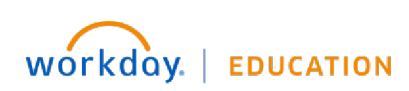

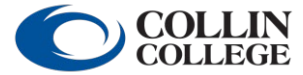

Your screens and processes may vary

 Select the appropriate Proficiency Rating (Meets the Expected Level of Performance or Improvement Needed) for each Competency within Teaching. Review the Employee Summary Comments (bottom right). Add required Manager Summary comments to justify proficiency ratings (bottom left). Click Next.

#### \*IMPORTANT\*

You may send back the self-assessment if an employee has not provided adequate comments, has provided comments for professionalism (an area for manager's comments only), or has any issues related to goal evaluation and goal setting. Navigate to the end of the appraisal and click **Send Back**.

| Council on Excellence Criteria for Teaching                                                                                                    | 7 items                                                                                                    |                                                                          | Ē        | 12 |
|----------------------------------------------------------------------------------------------------|----------------------------------------------------------------------------------------------------|--------------------------------------------------------------------------|----------|----|
| rimary areas of focus for an excellent faculty member inclu<br>ging in significant college service, and participating in subst                                                        | Competency                                                                                                    | Manager Evaluation                                                       |          | Ī  |
| lin College faculty member                                                                                                    | Facilitates learning through effective preparation and organization of Proficiency Rating *                                                                                                    | Proficiency Rating *                                                     |          | -  |
| Facilitates learning<br>Conveys the fundamental body of knowledge in the discipli                                                                                                    | course information                                                                                                    |                                                                          | :=       |    |
| leaches students now to critique, analyze, and build upon ti<br>Shows students how to apply concepts and provide evident<br>Employs current materials, applies contemporary research, | Provides students with the fundamental body of knowledge of his/her<br>discipline and remains current in effective methods of instruction                                                                                                    | Proficiency Rating *                                                     |          |    |
| Provides meaningful feedback to students in an effective ar                                                                                                    |                                                                                                    |                                                                          | =        |    |
| NTIAL PERFORMANCE FACTORS                                                                                                    | Teaches students to apply knowledge and demonstrate                                                                                                    | Proficiency Rating *                                                     |          |    |
| ands may vary somewhat by discipline, certain characterist<br>ed, carefully organized courses; effective delivery of materi                                                           | understanding                                                                                                    | Şearch                                                                   | :=       |    |
| ation in subject matter and pedagogy; courses that meet pr<br>rtunity for out-of-class contact between instructor and stud                                                            | Provides clear student learning outcome expectations                                                                                                    | M - Meets the Expected Level of Performance                              |          | -  |
| nt; use of appropriate methods of feedback and student as:                                                                                                    |                                                                                                    | I - Improvement Needed - Does Not Meet the Expected Level of Performance |          |    |
| arly work and accomplishments in instructional activities n<br>endent learning activities and student creative performano                                                             |                                                                                                    |                                                                          |          | -  |
| opment and improvement of curriculum.                                                                                                    | Employs current materials in classroom presentations and learning<br>experiences                                                                                                    | Proficiency Rating *                                                     |          |    |
| : space below, enter either a concise narrative statement o<br>tor with adequate information to assist in assessing your a                                                            |                                                                                                    |                                                                          |          |    |
| •                                                                                                    | Uses teaching and learning methods that are appropriate for the<br>discipline                                                                                                    | Proficiency Rating *                                                     |          |    |
|                                                                                                    |                                                                                                    |                                                                          | :=       |    |
|                                                                                                    | Employs effective evaluation techniques and provides meaningful                                                                                                    | Proficiency Rating *                                                     |          |    |
|                                                                                                    | reedback to students                                                                                                    |                                                                          | :=       |    |
|                                                                                                    | 4                                                                                                    |                                                                          | <b>}</b> |    |
|                                                                                                    |                                                                                                    |                                                                          |          |    |
|                                                                                                    | Manager Summary     Employee Summary       Comment *     Format     I     I |                                                                          |          |    |
|                                                                                                    |                                                                                                    |                                                                          |          |    |
|                                                                                                    |                                                                                                    |                                                                          |          | >  |
|                                                                                                    |                                                                                                    |                                                                          |          |    |
|                                                                                                    |                                                                                                    |                                                                          |          |    |
| (                                                                                                    | Back Next Save for Later                                                                                                    | Close                                                                    |          |    |
|                                                                                                    |                                                                                                    |                                                                          |          |    |

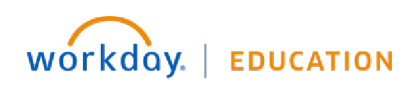

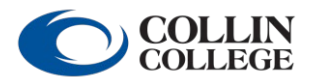

from this document. 16

 Select the appropriate Proficiency Rating (Meets the Expected Level of Performance or Improvement Needed) for each Competency within Advising and Supporting Students. Review the Employee Summary Comments (bottom right). Add required Manager Summary comments to justify proficiency ratings (bottom left). Click Next.

| Advising and Supporting Students                                                                                                    |
|----------------------------------------------------------------------------------------------------|
| The Council on Excellence Criteria for Faculty Engagement in Student Advising<br>A Collin College faculty member                                                                                                    |
| <ul> <li>Provides advice to students about career and curriculum options</li> <li>Directs students to competent help for academic and non-academic problems, i.e., Tutoring, Writing Center, ACCESS, Counseling Center, etc.</li> <li>Supports student organizations and events</li> </ul>                                                                                                    |
| <ul> <li>Is available to and approachable by students and may provide letters of recommendation in support of student success or education/career objectives</li> </ul>                                                                                                    |
| Please Note: Not every bulleted item above may apply for every faculty member. In some cases there may be different or additional items that are unique to the faculty member's discipline or academic department.                                                                                                    |
| ESSENTIAL PERFORMANCE FACTORS                                                                                                    |
| The most important responsibility of individual faculty is to enhance the student learning experience. Successful support of students encompasses approachability<br>and availability to assist students inside and outside of the class, advertising and maintaining office hours; being informed about the degree, certificate, and transfer<br>requirements of programs within the discipline; and being knowledgeable, able to explain, and willing to refer to academic and non-academic college resources.                                                                                                    |
| In the space below, enter either a concise narrative statement or a bulleted list that provides your associate dean or director with adequate information to assist<br>them in assessing your level of engagement in advising and supporting students during the past year. Be sure to include any student-related activities that<br>demonstrate your support of students outside of the classroom. Examples include participation in student organizations as well as attending sports events, PTK<br>induction, student performances, receptions, etc. Some items may be duplicated in the College Service category. |
| 8                                                                                                    |

| Manager Evaluation   |                                                                                                    |                                                                                                    |
|----------------------|----------------------------------------------------------------------------------------------------|----------------------------------------------------------------------------------------------------|
| Proficiency Rating * |                                                                                                    | *                                                                                                    |
|                      | ≡                                                                                                    |                                                                                                    |
| Proficiency Rating * |                                                                                                    |                                                                                                    |
|                      | ≡]                                                                                                    |                                                                                                    |
| Proficiency Rating * |                                                                                                    |                                                                                                    |
|                      | :=                                                                                                    |                                                                                                    |
| Proficiency Rating * |                                                                                                    |                                                                                                    |
|                      | :=                                                                                                    | -                                                                                                    |
|                      | Þ                                                                                                    |                                                                                                    |
| Employee Summary     |                                                                                                    |                                                                                                    |
| Comment comment      |                                                                                                    |                                                                                                    |
|                      |                                                                                                    |                                                                                                    |
|                      |                                                                                                    |                                                                                                    |
|                      | Manager Evaluation  Proficiency Rating *  Proficiency Rating *  Proficiency Rating *  Employee Summary Comment comment | Manager Evaluation  Proficiency Rating *  Proficiency Rating *  Proficiency Rating *  Employee Summary Comment comment |

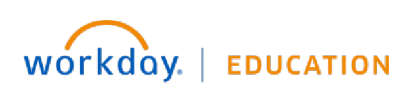

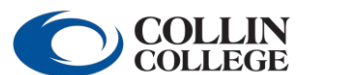

from this document. 17

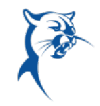

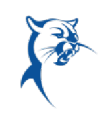

 Select the appropriate Proficiency Rating (Meets the Expected Level of Performance or Improvement Needed) for each Competency within Professional Development. Review the Employee Summary Comments (bottom right). Add required Manager Summary comments to justify proficiency ratings (bottom left). Click Next.

| fessional Development                                                                                                    |
|----------------------------------------------------------------------------------------------------|
| e Council on Excellence Criteria for Professional Development                                                                                                    |
| tollin College faculty member                                                                                                    |
| Remains current and competent in the discipline, styling vigilant and continuously monitoring advances in related acholarship.<br>Creates and auxitarias an on-going program of aeld-revelopment and improved petagogy<br>Seeks opportunities for any of the following, cann note an yerkessnal performance, et<br>Presentations Metre previouslassications or community epistances.<br>Active instrumente in prefersional associations or community epistantons.<br>Active instrument by prefersional associations or community epistantons. |
| SENTIAL PERFORMANCE FACTORS                                                                                                    |
| ch faculty member is expected to be intellectually active. Professional development may take many forms (see below), including active engagement in intellectual<br>vities within one's own discipline, demonstrating efforts to atay current in one's field.                                                                                                    |
| following are types of activities that should be included:                                                                                                    |
| onferences/workshops attended/conducted                                                                                                    |
| ofessional presentations, papers presented/published/submitted for publication                                                                                                    |
| cholarly research or professional creativity                                                                                                    |
| Illaborating on research projects with students                                                                                                    |
| terdisciplinary work with colleagues                                                                                                    |
| evelopment or research and collaboration with other professionals                                                                                                    |
| une intervention in perseaucine significantes                                                                                                    |
| unsework recently completed or in progress                                                                                                    |
| ny other ways in which you remain current in your discipline                                                                                                    |
| uurework recently completed or in progress<br>yoo the ways in which you remain current in your discipline<br>er either a concise narrative statement or a bulleted list that provides your associate dean or director with adequate information to assist them in assessing your                                                                                                    |
| el of engagement in professional development activities during the past year.                                                                                                    |
| ase Note: For conferences or workshops, in addition to their title(s), please include a brief description of their benefit to your teaching or professional activities at<br>lin. You may also choose to attach a copy of any travel summaries submitted for COE in the Supporting Documents section.                                                                                                    |

| Competency         Manager Evaluation           Remains current and competent in the appropriate academic discipline         Proficiency Rating *           Regularly participates in external professional meetings, seminars, activities, or conferences that are related to one's discipline, and/or activities that help to support teaching and program differed by the conferences in Faculty Development meetings, activities, or programs offered by the Duricit         Proficiency Rating *           Regularly participates in Faculty Development meetings, activities, or programs offered by the Duricit         Proficiency Rating *                                                 |
|----------------------------------------------------------------------------------------------------|
| Remains current and competent in the appropriate academic discipline     Proficiency Rating *       Regularly participates in external professional meetings, seminars, activities, or conferences that development     Proficiency Rating *       Regularly participates in Faculty Development meetings, activities, or programs offered by the Duricit     Proficiency Rating *                                                                                                    |
| Regularly participates in external professional meetings, seminars, activities, or conferences that are related to one's discipline, and/or activities that help to support teaching and program development     Proficiency Rating *       Regularly participates in Faculty Development meetings, activities, or programs offered by the Duritic     Proficiency Rating *                                                                                                    |
| Regularly participates in external professional meetings, seminars, activities, or conferences that<br>are related to one's discipline, and/or activities that help to support teaching and program<br>Regularly participates in Faculty Development meetings, activities, or programs offered by the<br>Duticit                                                                                                    |
| He relate to one a discipline, and or activities that hep to support teaching and program<br>development  Regularly participates in Faculty Development meetings, activities, or programs offered by the<br>Duticit  Proficiency Rating *                                                                                                    |
| Regularly participates in Faculty Development meetings, activities, or programs offered by the District Proficiency Rating *                                                                                                    |
| and an internet of the second second s |
|                                                                                                    |
| Engages in activities that help to enhance and promote excellence in teaching that could include Proficiency Rating *                                                                                                    |
| any or the following: instructional sectionology, pessentation skills, classiform                                                                                                    |
| 4                                                                                                    |

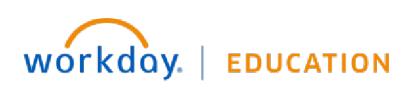

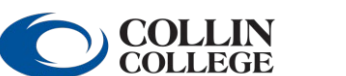

from this document. 18

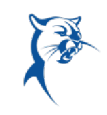

 Select the appropriate Proficiency Rating (Meets the Expected Level of Performance or Improvement Needed) for each Competency within College Service. Review the Employee Summary Comments (bottom right). Add required Manager Summary comments to justify proficiency ratings (bottom left). Click Next.

| he Council on Excellence Criteria for College (Community) Service<br>Collin College faculty member                                                                                                    |                                                                                                    |                                                                                                    |
|----------------------------------------------------------------------------------------------------|----------------------------------------------------------------------------------------------------|----------------------------------------------------------------------------------------------------|
| Actively and productively participates in college-wide, division, an     Creates programs/activities for the district that benefit students     Performs other service activities designed to further the accompl     Represents the college in the community service dby the college     Engages in professionally-related community service                                                                                                    | d department councils, task forces, and committees<br>ishment of the college's mission<br>district                                                                                                    |                                                                                                    |
| SENTIAL PERFORMANCE FACTORS                                                                                                    |                                                                                                    |                                                                                                    |
| aculty members should be actively engaged in service at either the pr<br>ie College in attaining its institutional strategic goals and mission. Ch<br>sponsibility and leadership roles; helping professional organizations                                                                                                    | rogram, department, division, or college level, or a comb<br>naracteristics of excellent service include dependability,<br>meet goals; helping student organizations meet goals;                                               | ination thereof. College service provides opportunities for faculty to exercise a leadership role and assist<br>thoughtfulness, active participation and preparedness regarding committee assignments; acceptance of<br>and providing opportunities for students to interact with communities beyond the College. |
| iter either a concise narrative statement or a bulleted list that provi<br>st year. Include detailed information about the type of service and y<br>ease Note: When listing activities, do not include contract activities                                                                                                    | des your associate dean or director with adequate infor<br>your role, with title (if applicable) as well as listing achi<br>that are expected of all faculty members such as atter                                             | mation to assist them in assessing your level of engagement in college service activities during the<br>evements and contributions as a result of the service provided.<br>ding All College Day, graduation, or division meetings, etc.                                                                           |
| ter either a concise narrative statement or a bulleted list that provi<br>st year. Include detailed information about the type of service and y<br>ease Note: When listing activities, do not include contract activities                                                                                                    | des your associate dean or director with adequate infor<br>your role, with title (if applicable) as well as listing achi<br>that are expected of all faculty members such as atter                                             | mation to assist them in assessing your level of engagement in college service activities during the<br>evements and contributions as a result of the service provided.<br>dring All College Day, graduation, or division meetings, etc.                                                                          |
| ter either a concise narrative statement or a bulleted list that provi<br>st year. Include detailed information about the type of service and y<br>ease Note: When listing activities, do not include contract activities<br>m                                                                                                    | des your associate dean or director with adequate infor<br>your role, with title (if applicable) as well as listing achi<br>that are expected of all faculty members such as atter                                             | mation to assist them in assessing your level of engagement in college service activities during the<br>evements and contributions as a result of the service provided.<br>dising All College Day, graduation, or division meetings, etc.                                                                         |
| ter either a concise narrative statement or a buileted list that provi<br>st year. Include detailed information about the type of service and y<br>ease Note: When listing activities, do not include contract activities<br>an<br>opparatory<br>ona individualy and/or collaboratory with catego employees to accomplish despine, drawned                                                                                                    | des your associate dean or director with adequate infor<br>your role, with title (if applicable) as well as listing achi<br>that are expected of all faculty members such as atter<br>Description<br>• Oliver-wide task forces | mation to assist them in assessing your level of engagement in college service activities during the<br>evements and contributions as a result of the service provided.<br>diang All College Day, graduation, or division meetings, etc.                                                                          |
| Iter either a concise narrative statement or a buileted list that provi<br>st year. Include detailed information about the type of service and<br>ease Note: When listing activities, do not include contract activities<br>monostray.<br>Under individually and/or collaborativity with college employees to accomplish desploy, drivional<br>of college maslows, goals and objectives, through service and participation in any of the following:                          | des your associate dean or director with adequate infor<br>your role, with title (if applicable) as well as listing achi<br>that are expected of all faculty members such as atter<br>Description                              | mation to assist them in assessing your level of engagement in college service activities during the<br>evements and contributions as a result of the service provided.<br>Iding All College Day, graduation, or division meetings, etc.                                                                          |
| nter either a concise narrative statement or a bulleted list that provi<br>ast year. Include defailed information about the type of service and y<br>lease Note: When listing activities, do not include contract activities<br>tem<br>tem<br>tem<br>tem<br>temp<br>forts foldually and/or colluborationy with college employees to accomplish discipling division<br>and college massers, pass and dijecting, through service and partogeton in any of the following        | des your associate dean or director with adequate infor<br>your role, with title (if applicable) as well as listing achi<br>it dat are expected of all faculty members such as atter                                           | mation to assist them in assessing your level of engagement in college service activities during the<br>evements and contributions as a result of the service provided.<br>whing All College Day, graduation, or division meetings, etc.                                                                          |
| tter either a concise narrative statement or a bulleted list that provi<br>st year. Include detailed information about the type of service and<br>lease Note: When listing activities, do not include contract activities<br>mm<br>ongetency<br>states indicately and or collaborately with college employees to accomplish desploy, dividend<br>of college masking gais and objectives, through service and participation in any of the following<br>of                     | des your associate dean or director with adequate infor<br>your role, with title (if applicable) as well as listing achi<br>that are expected of all faculty members such as atter                                             | mation to assist them in assessing your level of engagement in college service activities during the<br>evements and contributions as a result of the service provided.<br>uting All College Day, graduation, or division meetings, etc.                                                                          |
| nter either a concise narrative statement or a bulleted list that provis<br>ast year. Include detailed information about the type of service and y<br>lease Note: When listing activities, do not include contract activities<br>me.<br>ongetency<br>for a biologily and/or collaborationy with college employees to accomplish discolles, division<br>of college massions, pass and objectives, through service and participation is any of the following<br>anager Summary | des your associate dean or director with adequate infor<br>your role, with title (if applicable) as well as listing achi<br>that are expected of all faculty members such as atter<br>Description                              | mation to assist them in assessing your level of engagement in college service activities during the<br>evements and contributions as a result of the service provided.<br>Iding All College Day, graduation, or division meetings, etc.                                                                          |

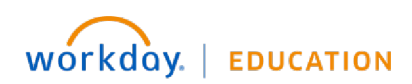

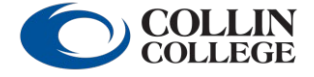

 Select the appropriate Proficiency Rating (Meets the Expected Level of Performance or Improvement Needed) for each Competency within Professionalism. The faculty member <u>should not</u> have provided Employee Summary Comments (bottom right). Add required Manager Summary comments to justify proficiency ratings (bottom right). Click Next.

| riteria for excellence: Policies, procedures, tim                   | elines, and professional interaction |     |            |
|---------------------------------------------------------------------|--------------------------------------|-----|------------|
|                                                                     |                                      |     |            |
| items                                                               |                                      | Π   | ۲.         |
| Competency                                                          | Manager Evaluation                   |     |            |
| Interacts professionally and courteously with students, faculty and | Proficiency Rating *                 |     | *          |
| or appropriate                                                      |                                      | :≡] |            |
| Meets timelines for assigned work                                   | Proficiency Rating *                 |     |            |
|                                                                     |                                      | :≡] |            |
| Provides timely notice for substitutes and class/schedule changes   | Proficiency Rating *                 |     |            |
|                                                                     |                                      | :=  |            |
| Meets classes as scheduled and holds regular office hours           | Proficiency Rating *                 |     |            |
|                                                                     |                                      | :=  |            |
| Participates in divisional and departmental meetings                | Proficiency Rating *                 |     |            |
|                                                                     |                                      | :=  | _          |
| 4                                                                   |                                      | )   | - <b>*</b> |

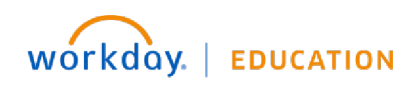

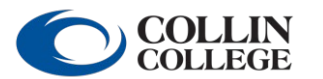

from this document. 20

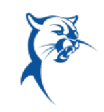

 Review the faculty member's Employee Summary Comments regarding student evaluations. Do not provide comments on this page. You will provide comments on the following page. Click Next.

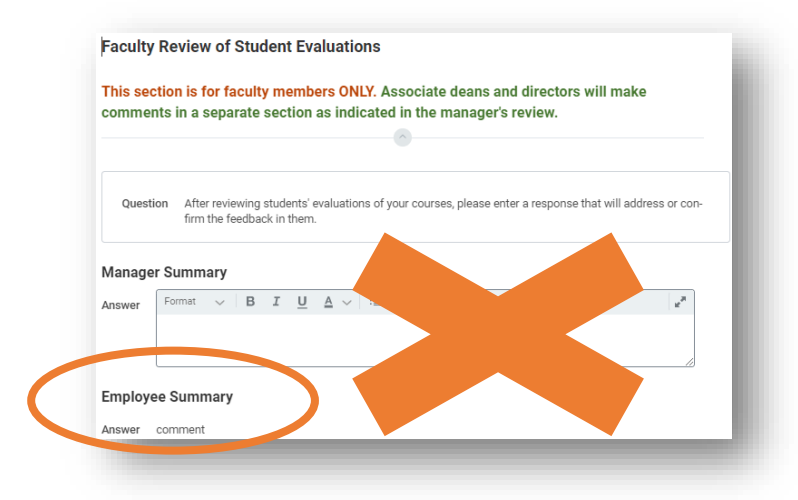

10. Review student evaluations. Identify **Strengths** (required), **Areas for Development** (required), and **Areas of Special Concern** (if applicable). Click **Next**.

| Question | STUDENT EVALUATIONS - STRENGTHS (required)                                                                                                    |                     |
|----------|----------------------------------------------------------------------------------------------------|---------------------|
| Manage   | er                                                                                                    |                     |
| Answer   | Format $\lor$   B I U $\triangle$ $\lor$   $\boxtimes$   $\Diamond$                                                                                                    |                     |
|          |                                                                                                    |                     |
|          |                                                                                                    |                     |
| Question | STUDENT EVALUATIONS - AREAS FOR DEVELOPMENT (required)                                                                                                    |                     |
| Manage   | er                                                                                                    |                     |
| Answer   | $\begin{tabular}{ c c c c c c c } \hline \mbox{Format} & \lor & B & I & \underline{U} & \underline{A} & \lor &   & \vdots \equiv   & & & & & & & & & & & & & & & & & &$ |                     |
|          |                                                                                                    |                     |
|          |                                                                                                    |                     |
| Question | STUDENT EVALUATIONS - AREAS OF SPECIAL CONCERN FOR IMMEDIATE IMPROVEM                                                                                                   | ENT (if applicable) |
| Manage   | er                                                                                                    |                     |
| Answer   | Format $\lor$ B I U $\triangle$ $\lor$ $\exists$ $\otimes$ $ $                                                                                                    |                     |
|          |                                                                                                    |                     |
|          |                                                                                                    |                     |

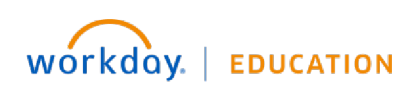

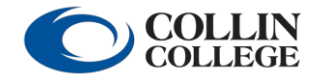

Your screens and processes may vary from this document. 21

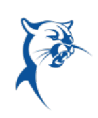

11. Evaluate the completion of goals for the appraisal period (2022-2023). Click **Rating** or the **Pencil** icon to reveal the drop-down menu to indicate goal completion under **Manager Evaluation**. You may also add comments. When finished, click **Next**.

If the employee is new to Collin and completed the 90-day review in Workday and set goals for 2022-2023, these goals should appear here. If the employee did not have goals for 2022-2023, this section will remain blank. Goal review is not required for temp full-time faculty.

If an employee has 2022-2023 goals, but they do not appear here for rating, please contact <u>professionaldevelopment@collin.edu</u> before continuing.

**Do not edit 2022-2023 goal information on this page.** If you do, you will receive an error when trying to submit the appraisal. *Please refer to the goal transfer job aid for further instructions.* 

| ation | Employee Evaluation |                     |     |
|-------|---------------------|---------------------|-----|
|       | Rating              | Manager Evaluation  |     |
|       | PARTIALLY COMPLETED | Rating *            |     |
|       |                     | COMPLETED           |     |
|       |                     | select one          |     |
|       | Comment             | COMPLETED           | [ ] |
|       |                     | PARTIALLY COMPLETED | H.  |
|       |                     |                     |     |
|       |                     |                     |     |

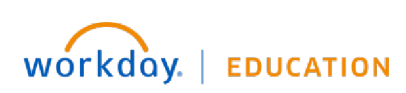

Your screens and processes may vary

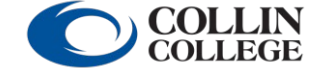

from this document.  ${\color{black} 22}$ 

12. On the **Goal Setting** page, review the 2023-2024 goals set by the employee. You may edit these goals or add goals. Click **Add** to insert a new goal. Make sure you select an appropriate **Faculty** goal **Category** and identify a **Due Date** in 2023-2024. *Please ensure to update any incorrect goal categories.* 

Repeat this process until there are three or more goals for 2023-2024. When finished, click **Next**.

| Goal ★<br>Format ∨ B I U A ∨ I = %                              |                                                                                                    |
|-----------------------------------------------------------------|----------------------------------------------------------------------------------------------------|
| Description                                                     | Faculty - Professional<br>Development<br>Faculty - Service<br>Faculty - Teaching                                    |
| Category Select the appropriate staff or faculty goal category. | Staff - Department Initiative<br>Staff - Identifies with Collin<br>College Core values<br>Staff - Job Specific Goal |
| Select an appropriate due date in 2023-2024.                    | jearch IE                                                                                                    |
| select one The Do not include a status.                         |                                                                                                    |

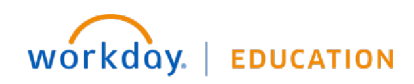

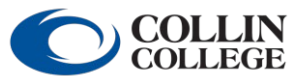

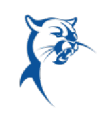

13. Ensure the faculty member has attached the **Teaching Schedule** document. If not, you can add it here or send the self-assessment back for the faculty member to add and resubmit. Click the document icon to open and view attachments.

#### **Attach Teaching Schedule and Supporting Documents**

#### INSTRUCTIONS FOR FACULTY

Step 1: Please use the Teaching Schedule template available on the HR Performance Management page.

Step 2: Save the completed template to your local drive.

Step 3: Attach the completed Teaching Schedule document to this review.

Step 4: Attach any additional documents to the review, if needed.

#### INSTRUCTIONS FOR ASSOCIATE DEANS/DIRECTORS

Step 1: Click on the Teaching Schedule and other documents to view.

Step 2: Attach any additional documents, if needed.

| Manager         | Employee                           |  |
|-----------------|------------------------------------|--|
|                 | Teaching Schedule v<br>Uploaded by |  |
| Drop files here | Upload Date                        |  |
| or              | Comment                            |  |
| Select files    |                                    |  |
|                 |                                    |  |

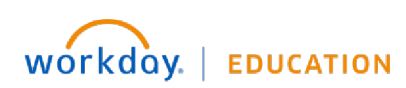

Your screens and processes may vary

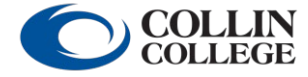

from this document.  $\mathbf{24}$ 

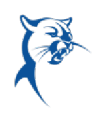

14. Verify the teaching schedule has been attached by selecting the appropriate response from the drop-down menu. Click **Next**.

| Rating             | select one | ן       |      |
|--------------------|------------|---------|------|
| Poting Description | select one |         |      |
|                    | Yes        | <u></u> |      |
| Answer             | No         | 0       | . K. |
|                    |            |         |      |

15. Provide the **Faculty Overall Rating** of "Meets the Expected Level of Performance" or "Improvement Needed." An employee who receives an overall rating of "Improvement Needed" will be ineligible for a general pay increase (GPI). Click **Next**.

Note: An overall rating of "Needs Improvement" should not be given to a faculty member who has not had documented coaching, disciplinary action, or a PIP during the evaluation period. **The annual performance review is not in lieu of coaching, progressive discipline, and the PIP process.** 

| Faculty Overall                       | Evaluation                                                    |                                      | - 1            |
|---------------------------------------|---------------------------------------------------------------|--------------------------------------|----------------|
| Please indicate b<br>summary of the r | elow the overall appraisal rating fo<br>atings and comments.  | r the employee that best describes a |                |
|                                       | <u> </u>                                                      |                                      | - 1            |
| Manager                               |                                                               |                                      | - 1            |
| Rating *                              | select one 💌                                                  |                                      | - 1            |
| Rating Description                    | select one                                                    |                                      | - 1            |
| Comment                               | Meets the Expected Level of Performance<br>Improvement Needed | <i>•</i>                             | R <sub>M</sub> |
|                                       |                                                               |                                      | 1              |

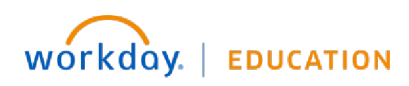

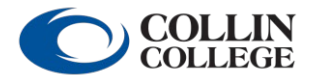

Your screens and processes may vary from this document. 25

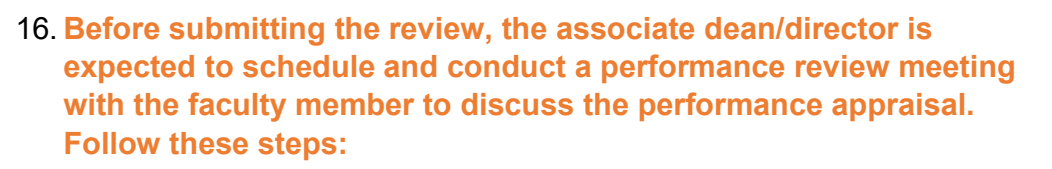

- Exit the review. Do not click **Submit**.
- Print two copies of this review or pull up the document on a computer screen and share with the faculty member.
- During the meeting, go over the review, provide feedback, and address any concerns.
- 17. Make any final necessary changes to the review online, click **Next**, then click **Submit** in the presence of the faculty member.

| vianagers                                                | , complete the following steps before checking outplint .                                                                                                    |
|----------------------------------------------------------|----------------------------------------------------------------------------------------------------|
| . Schedu                                                 | le and conduct a performance review meeting with the employee to discuss the performance appraisal.                                                                                                    |
| 2. During 1<br>eview and                                 | the review meeting, open the review on a laptop or tablet. As an alternative, you can print two copies of this<br>I bring them to the meeting.                                                                                                    |
| 3. During 1                                              | the meeting, go over the entire review, provide feedback, and address any employee concerns.                                                                                                    |
| 4. Make ai<br><i>f you hav</i>                           | ny necessary changes to this review online and confirm employee's acceptance at the meeting.<br>e not yet completed steps 1-4, please click "Save For Later" – do not click "Submit."                                                                                                    |
| 5. In the p<br>nodified.                                 | resence of the employee, the supervisor should click "Submit." Once submitted, the review can no longer be                                                                                                    |
|                                                          |                                                                                                    |
| 5. The em                                                | plovee should log in within one to three business days to review, acknowledge, and submit the evaluation.                                                                                                    |
| o. The em                                                | ployee should log in within one to three business days to review, acknowledge, and submit the evaluation.                                                                                                    |
| 5. The em<br>7. The sup                                  | ployee should log in within one to three business days to review, acknowledge, and submit the evaluation.<br>Pervisor will receive a final inbox item to acknowledge completion of the process.                                                                                                    |
| ö. The em<br>7. The sup                                  | ployee should log in within one to three business days to review, acknowledge, and submit the evaluation.<br>Pervisor will receive a final inbox item to acknowledge completion of the process.                                                                                                    |
| 5. The em<br>7. The sup                                  | ployee should log in within one to three business days to review, acknowledge, and submit the evaluation. ervisor will receive a final inbox item to acknowledge completion of the process.                                                                                                    |
| 5. The em<br>7. The sup<br><sub>Question</sub>           | ployee should log in within one to three business days to review, acknowledge, and submit the evaluation. eervisor will receive a final inbox item to acknowledge completion of the process.    Have you conducted a performance review meeting with the employee? Do not click "Submit" until you have done so.                |
| 5. The em<br>7. The sup<br>Question<br>Ivianag           | ployee should log in within one to three business days to review, acknowledge, and submit the evaluation. eervisor will receive a final inbox item to acknowledge completion of the process.   Have you conducted a performance review meeting with the employee? Do not click "Submit" until you have done so.  er             |
| 5. The em<br>7. The sup<br>Question<br>Wanag<br>Rating   | ployee should log in within one to three business days to review, acknowledge, and submit the evaluation. ervisor will receive a final inbox item to acknowledge completion of the process.  Have you conducted a performance review meeting with the employee? Do not click "Submit" until you have done so.  Fr Select one  V |
| 5. The em<br>7. The sup<br>Question<br>wanag<br>Rating   | ployee should log in within one to three business days to review, acknowledge, and submit the evaluation. ervisor will receive a final inbox item to acknowledge completion of the process.  Have you conducted a performance review meeting with the employee? Do not click "Submit" until you have done so.  r select one     |
| 5. The em<br>7. The sup<br>Question<br>Ivianag<br>Rating | ployee should log in within one to three business days to review, acknowledge, and submit the evaluation. ervisor will receive a final inbox item to acknowledge completion of the process.   Have you conducted a performance review meeting with the employee? Do not click "Submit" until you have done so.   er  select one |
| 5. The em<br>7. The sup<br>Question<br>wanag<br>Rating   | ployee should log in within one to three business days to review, acknowledge, and submit the evaluation. ervisor will receive a final inbox item to acknowledge completion of the process.    Have you conducted a performance review meeting with the employee? Do not click "Submit" until you have done so.                 |

Save for Later

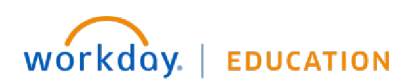

Send Back

COLLEGE

Close

from this document. 26

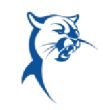

18. If you receive an Error when attempting to submit, you must make corrections and click Submit again. To see error details, click the Error hyperlink in the red box. You may have to scroll up or down to see this box.

| O 3Emorsl | Errors                                                                       |
|-----------|------------------------------------------------------------------------------|
|           | 1. Error<br>The field Proficiency Rating is required and must have a value - |
|           |                                                                              |

If you receive an **Alert**, you may make the change or not, depending on applicability. Click the alert to view details. You will have to click **Submit** again to ensure your review is submitted.

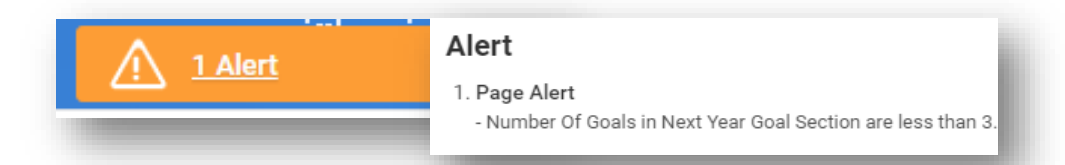

Your review has been submitted when you see the dialog box indicating success. If you do not see this box, your review is not yet submitted.

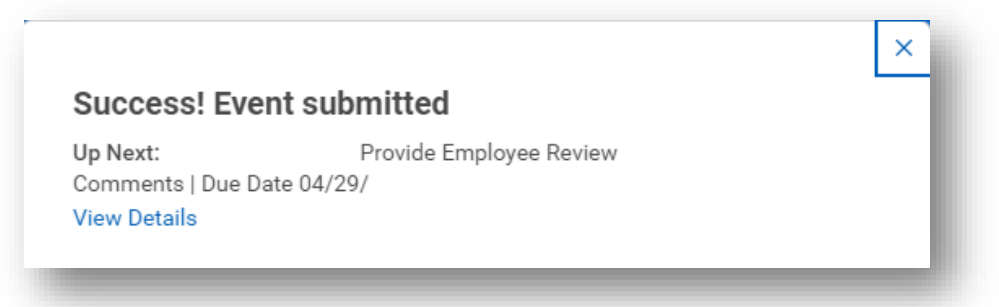

If the review is still in your **Action Items/Workday Inbox**, you have not successfully submitted.

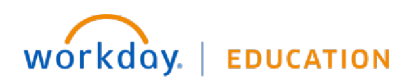

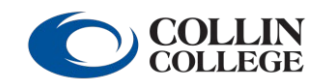

Your screens and processes may vary from this document. 27

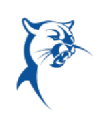

#### EMPLOYEE: REVIEW AND ACKNOWLEDGEMENT

From the Workday Home/Welcome page:

1. Launch the appraisal from your Action Items/Workday Inbox.

| Welco   | me                                              |                      |  |
|---------|-------------------------------------------------|----------------------|--|
| Awaitin | g Your Action                                   |                      |  |
| e       | Manager Evaluation:<br>Inbox - 53 minute(s) ago | Staff Annual Review: |  |

2. Select the appropriate acknowledgement **Status** from the drop-down menu. Add comments, if needed.

| Please confirm one have reviewed and discussed this appraisal with your supervisor or reviewer. Acknowledgement Employee Acknowledgement Status * Comment Achievements | Please confirm you have reviewed and discussed this appraisal with your supervisor or reviewer. |
|----------------------------------------------------------------------------------------------------|-------------------------------------------------------------------------------------------------|
| Sime for Later Close                                                                                                    | Format V B I U A V III S<br>Achi                                                                |

3. Click Submit.

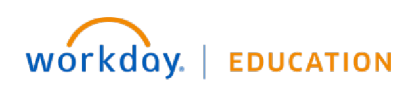

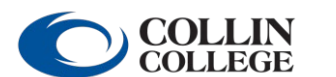

from this document. 28

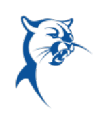

#### MANAGER: REVIEW, ACKNOWLEDGEMENT, AND FINAL SUBMISSION

From the Workday Home/Welcome page:

1. Launch the appraisal from your Action Items/Workday Inbox.

| aiting Your Action                                                   |
|----------------------------------------------------------------------|
| Manager Evaluation: Staff Annual Review:<br>Inbox - 53 minute(s) ago |

2. Carefully review the employee's comments. If the employee has written any concerning comments, please contact HR.

Select the acknowledgement **Status** from the drop-down menu. Add comments, if needed.

3. Click **Submit**.

| knowledgement               |                                                                  |
|-----------------------------|------------------------------------------------------------------|
| anager Acknowledgement      | Employee Acknowledgement                                         |
| atus *                      | Status                                                           |
|                             | I have reviewed and discussed this appraisal with my supervisor. |
| omment                      | Comment                                                          |
|                             | Employee comments here                                           |
|                             | Enc. Ity                                                         |
|                             | Employee Name                                                    |
|                             | Date                                                             |
|                             | Yes, I have met and reviewed my                                  |
| Submit Save for Later Close | assessment with the employee.                                    |
|                             | Search                                                           |

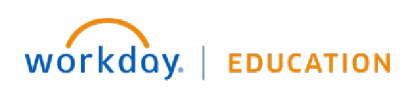

Your screens and processes may vary

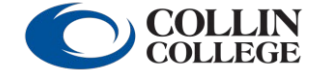